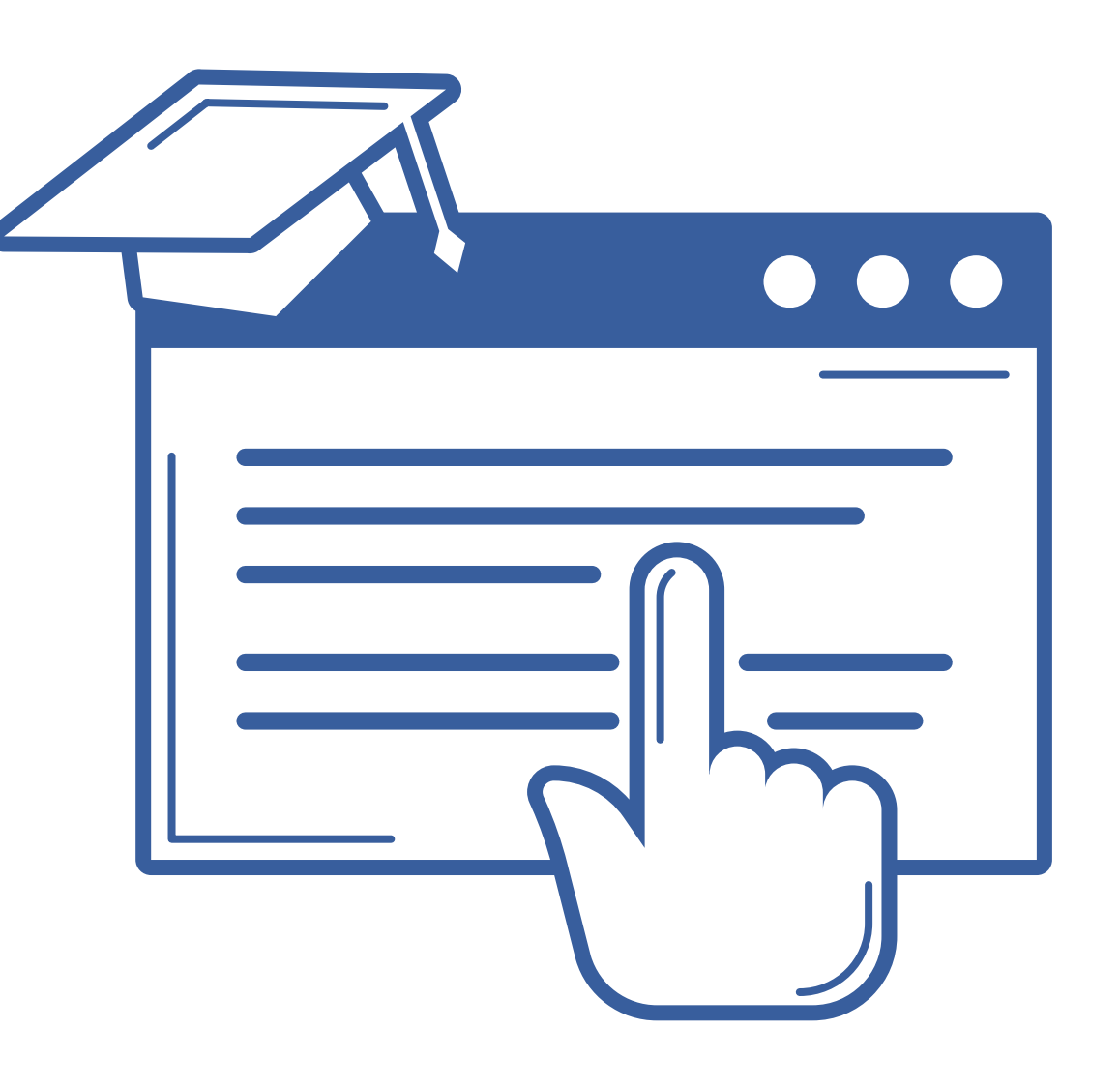

## VNiVERSiDAD D SALAMANCA

## **ESTUDIANTES DE NUEVO INGRESO** Para matricularte en la Universidad de Salamanca durante el curso 2022-2023, debes seguir estos dos pasos:

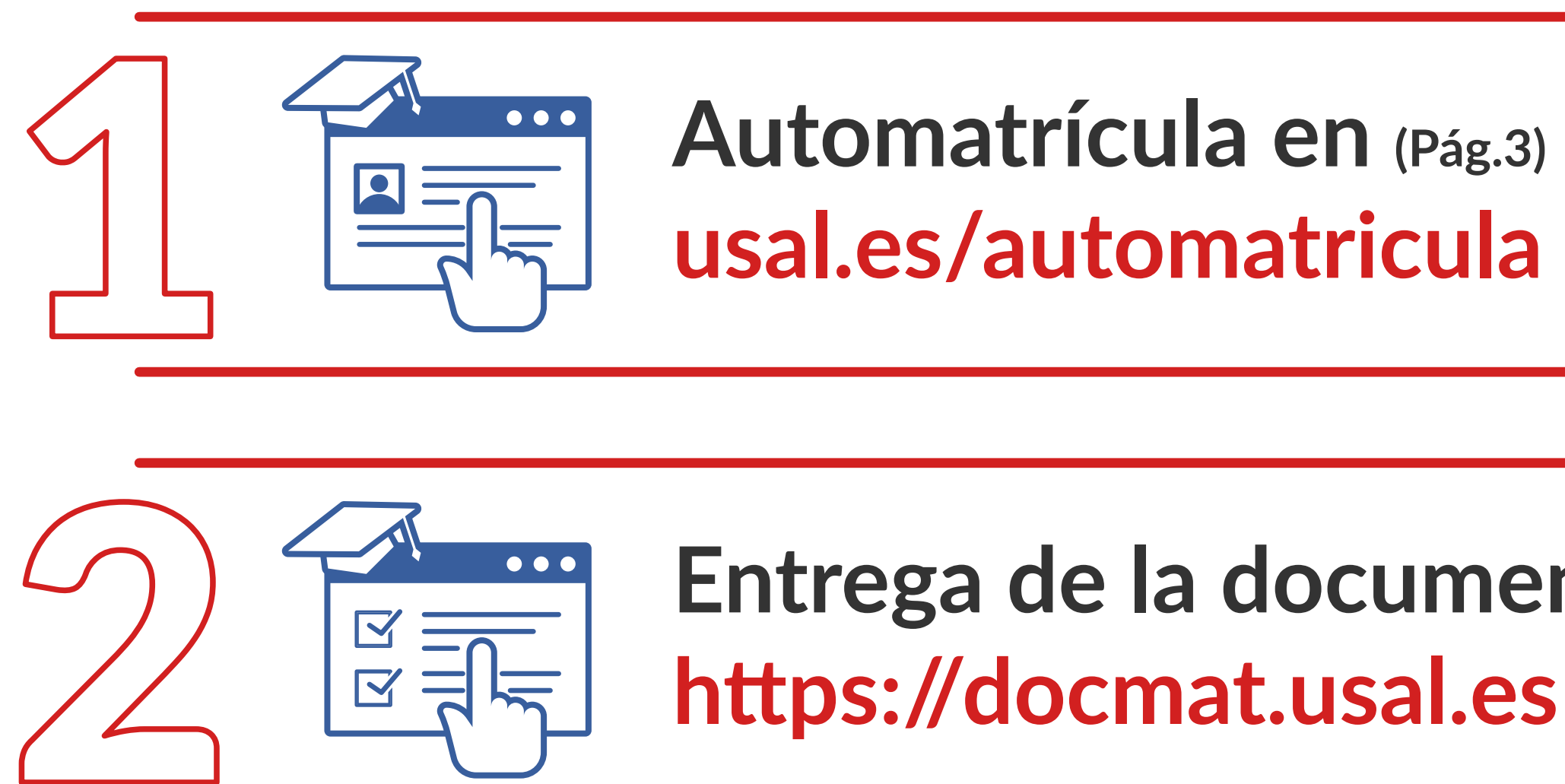

Entrega de la documentación de la matrícula (Pág.18)

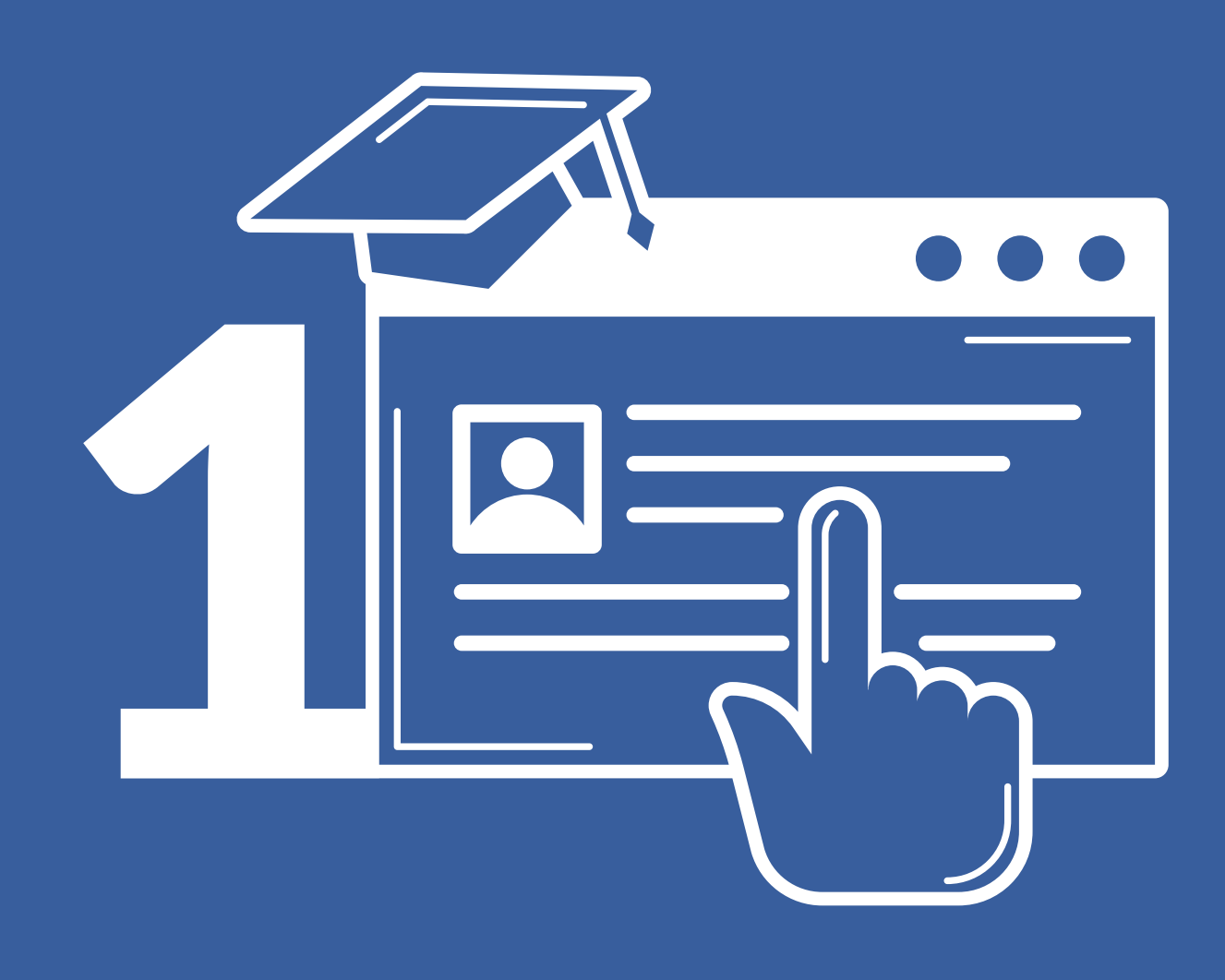

## Automatrícula curso 2022/2023

Servicio de Gestión Académica y Estudios Oficiales

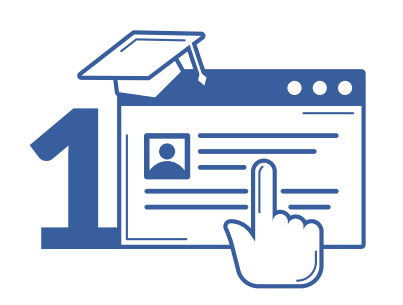

#### Automatrícula

# Acceso

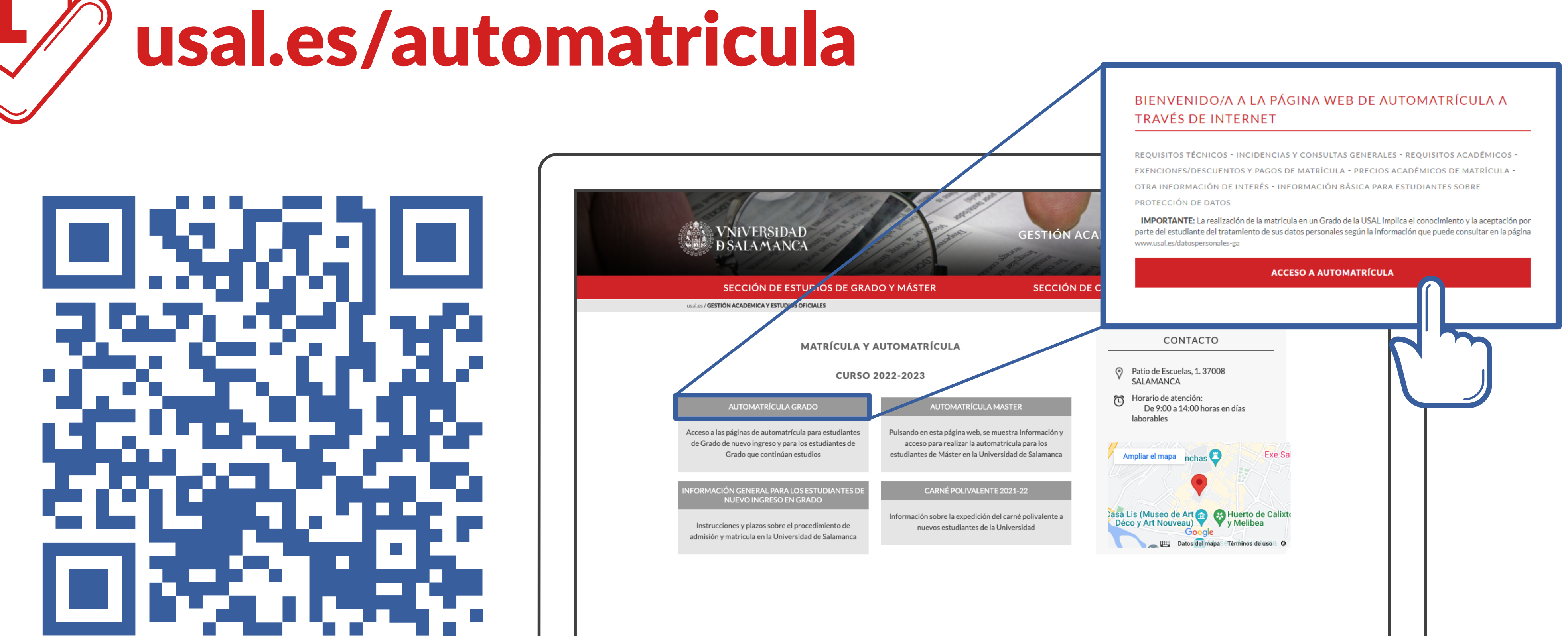

VNiVERSiDAD D SALAMANCA | Servicio de Gestión Académica y Estudios Oficiales

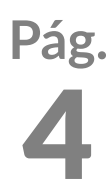

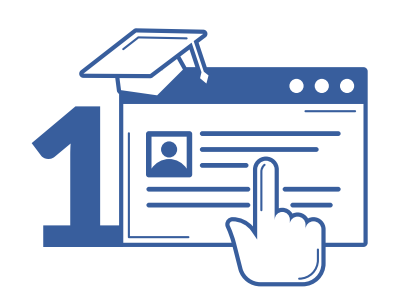

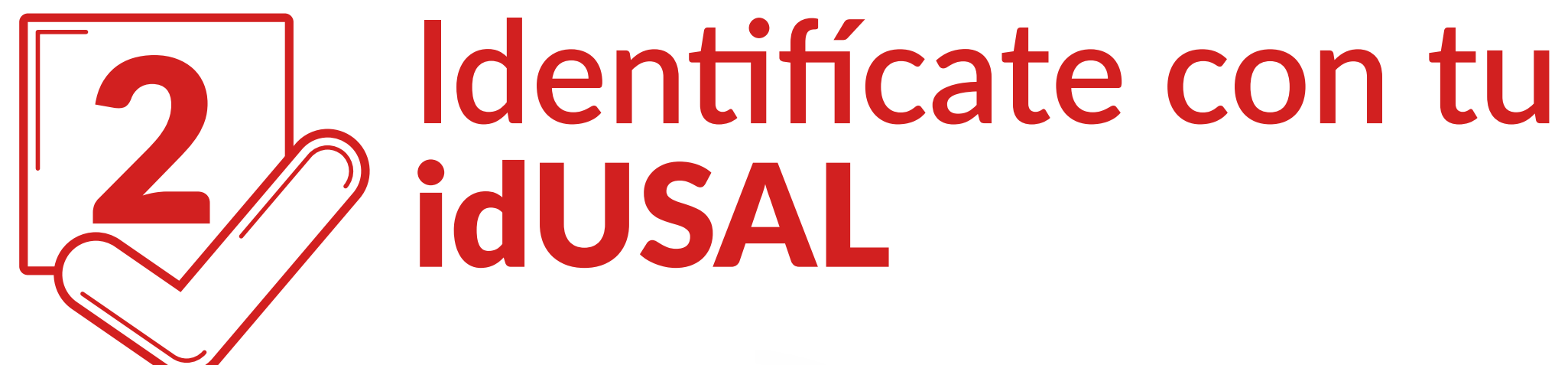

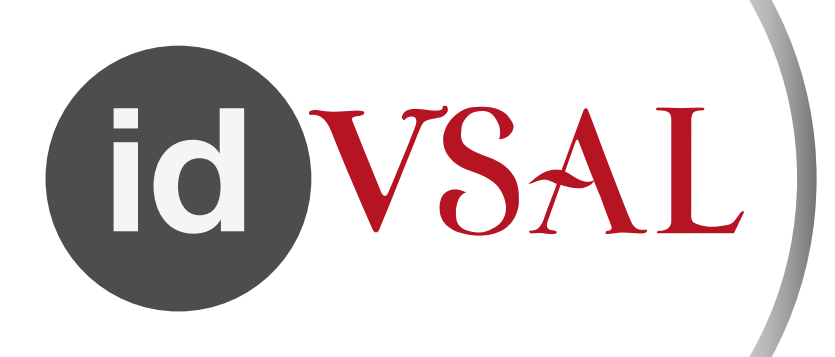

#### Estas credenciales se te proporcionan por correo electrónico con carácter previo a la matriculación

VNiVERSiDAD D SALAMANCA | Servicio de Gestión Académica y Estudios Oficiales

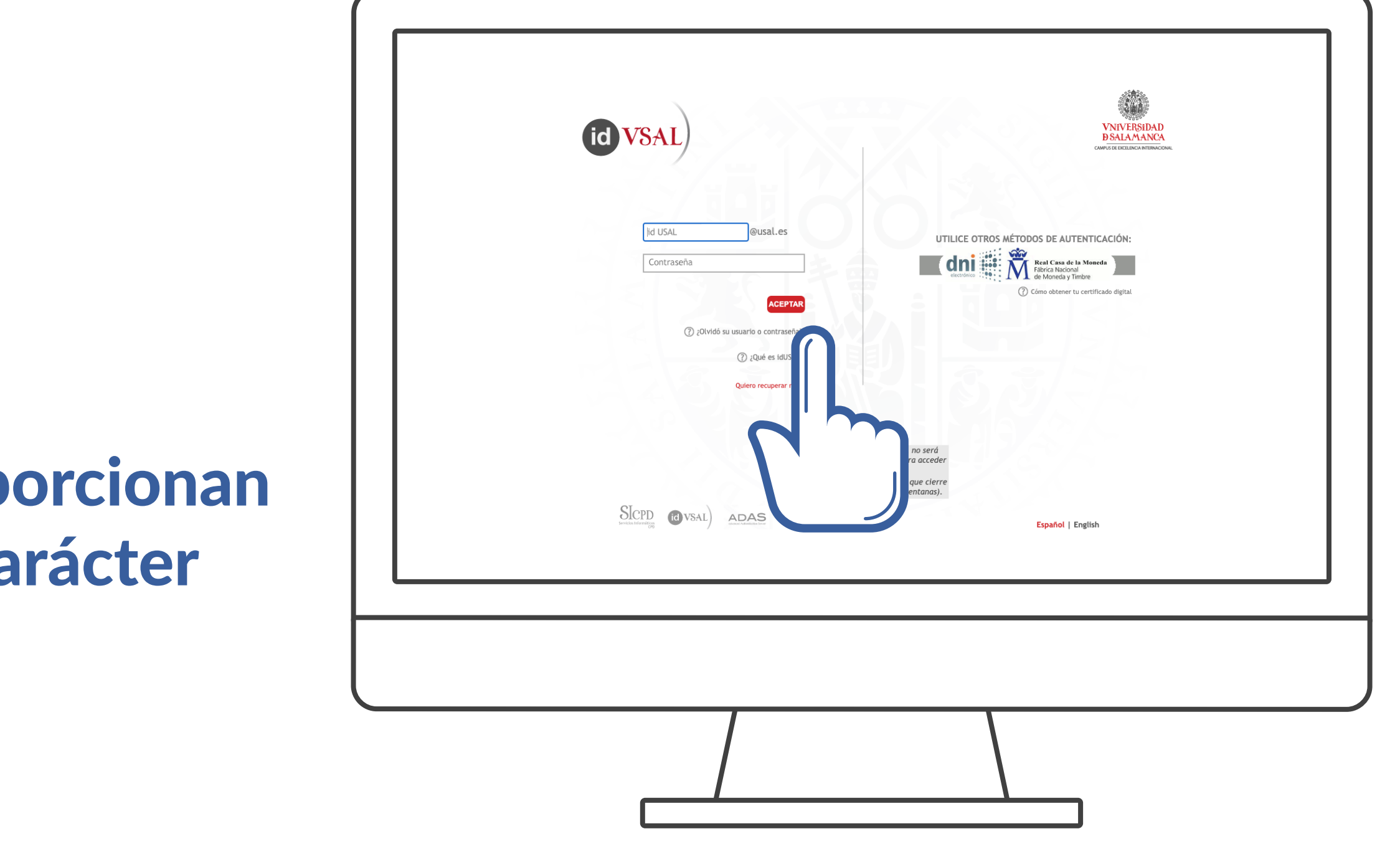

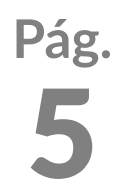

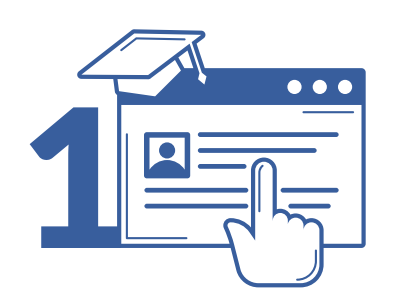

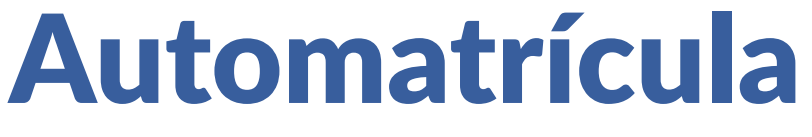

# Tu perfil: Cumplimenta tus estadísticas

GRADO EN ESTUDIOS FRANCESES GRADO Matrícula 2021-22 - Matrícula de Grado estadísticas.

VNiVERSiDAD D SALAMANCA | Servicio de Gestión Académica y Estudios Oficiales

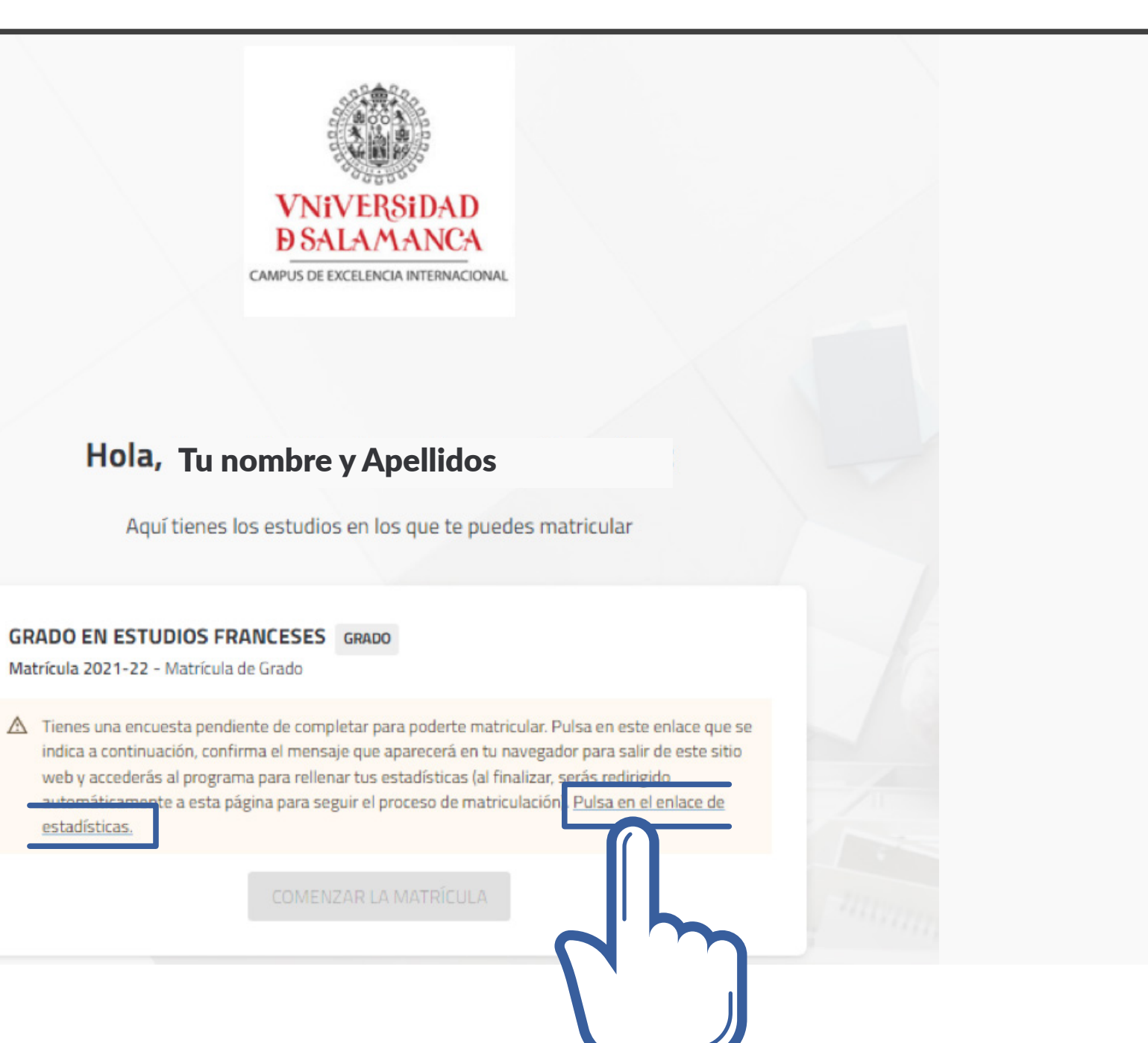

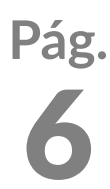

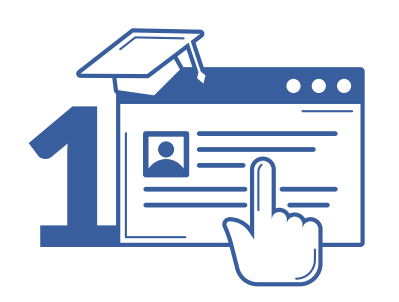

### Automatrícula

# Tu perfil: **Cumplimenta tus estadísticas**

| VNIVERSIDAD<br>D SALAMANCA<br>CAMPUS DE EXCELENCIA INTERNACIONIAL   | Encuesta de Grado |
|---------------------------------------------------------------------|-------------------|
| gina 3 de 3<br>15. ¿Tienes Certificado de Discapacidad?<br>No       |                   |
| 16. Grado de Discapacidad<br>Inferior al 33 %                       |                   |
| 17. Tipo de discapacidad<br>Dificultades específicas de aprendizaje |                   |
| 18. Solicitud de apoyo en necesidades educativas                    |                   |

VNiVERSiDAD D SALAMANCA | Servicio de Gestión Académica y Estudios Oficiales

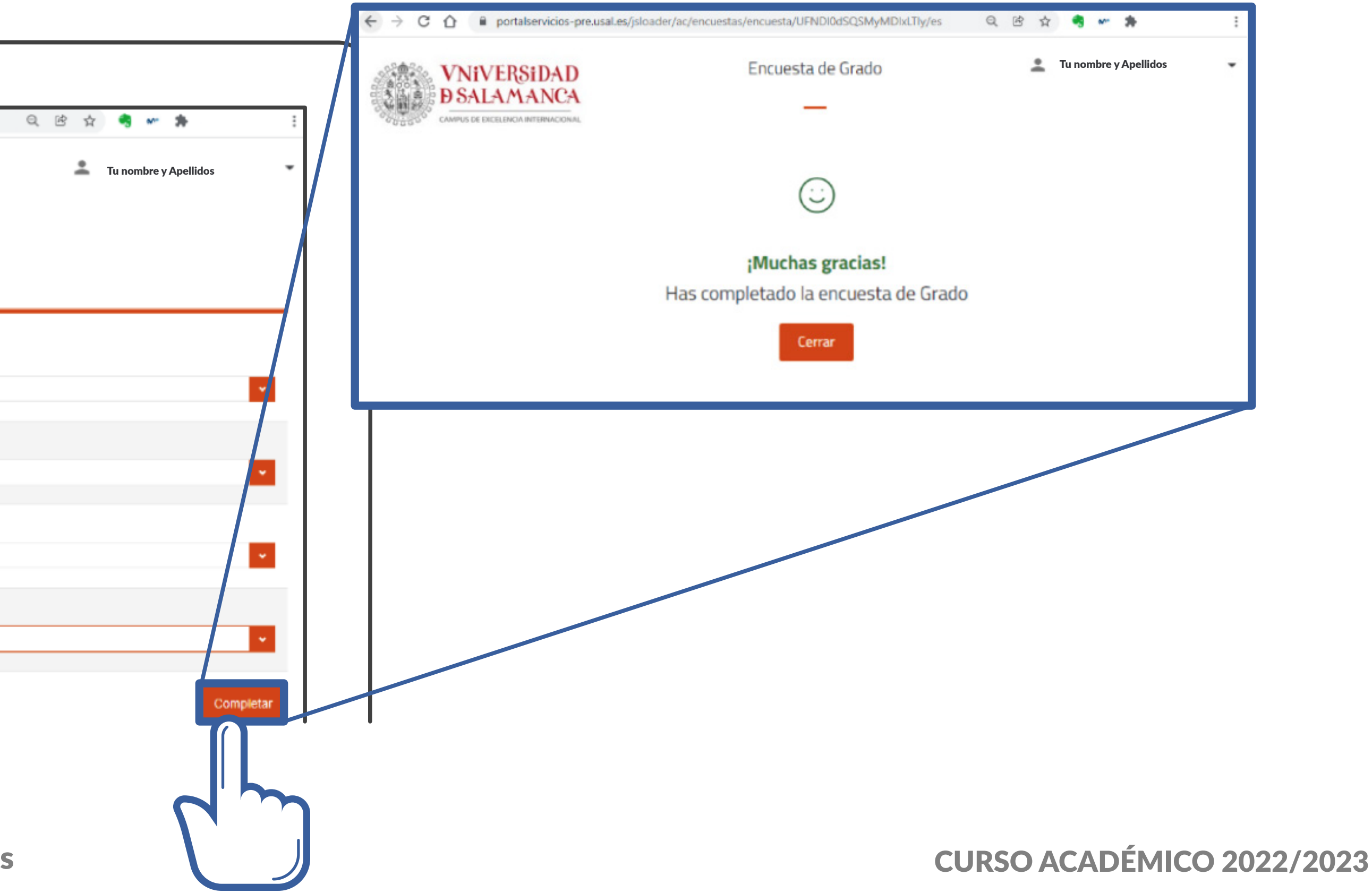

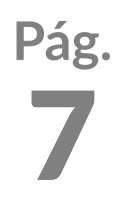

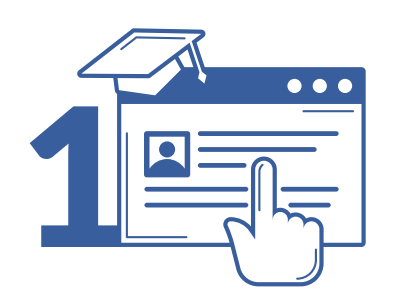

### Automatrícula

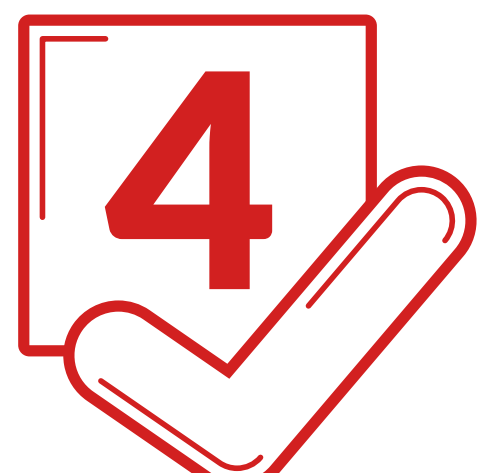

## Matrícula: selecciona Plan de estudios

|                                     | Aquí tienes los estudios en los que te puedes matricular |  |
|-------------------------------------|----------------------------------------------------------|--|
| <b>GRADO EN E</b><br>Matrícula 2022 | -23 - Matrícula de Grado                                 |  |
|                                     | COMENZAR LA MATRÍCULA                                    |  |
|                                     |                                                          |  |
| GRADO EN F                          | ISIOTERAPIA GRADO                                        |  |
| Matrícula 2022                      | -23 - Matrícula de Grado                                 |  |
|                                     | COMENZAR LA MATRÍCULA                                    |  |

VNiVERSiDAD D SALAMANCA | Servicio de Gestión Académica y Estudios Oficiales

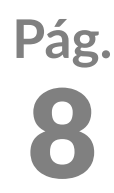

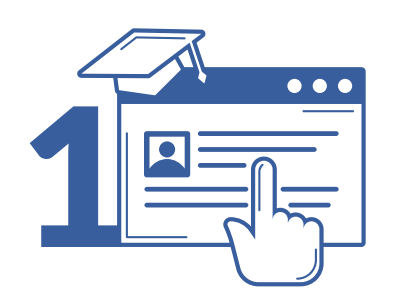

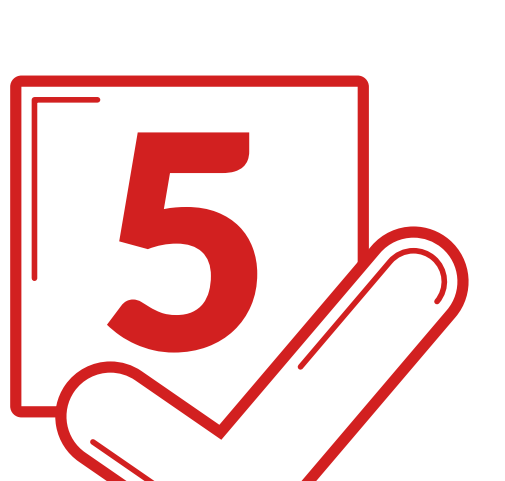

## Matrícula: confirma o modifica tus datos personales

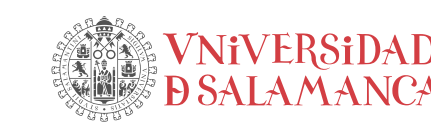

MATRÍCULA 2021-22 Matrícula Última modificación: 21/07/2021

Por favor, revisa t

VNiVERSiDAD D SALAMANCA | Servicio de Gestión Académica y Estudios Oficiales

| de Grado |                                                                |
|----------|----------------------------------------------------------------|
|          |                                                                |
| us datos | y modifica aquellos que no sean correctos pulsando sobre ellos |
|          | Fecha de nacimiento *                                          |
|          | Correo electrónico *                                           |
|          | Teléfono môvil *                                               |
|          | Confirmo que mis datos personales son correctos                |
|          | Continuar                                                      |
| S        |                                                                |

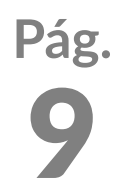

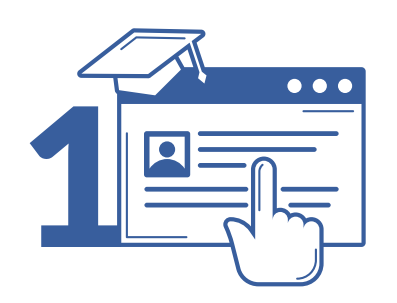

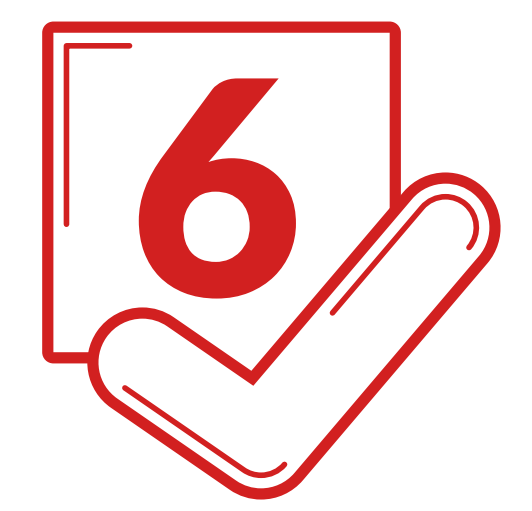

## Matrícula: Indica si vas a participar en algún **programa de movilidad de la USAL**

Antes de realizar tu automatrícula deberás ser autorizado/a en la Secretaría de tu Centro

VNiVERSiDAD D SALAMANCA | Servicio de Gestión Académica y Estudios Oficiales

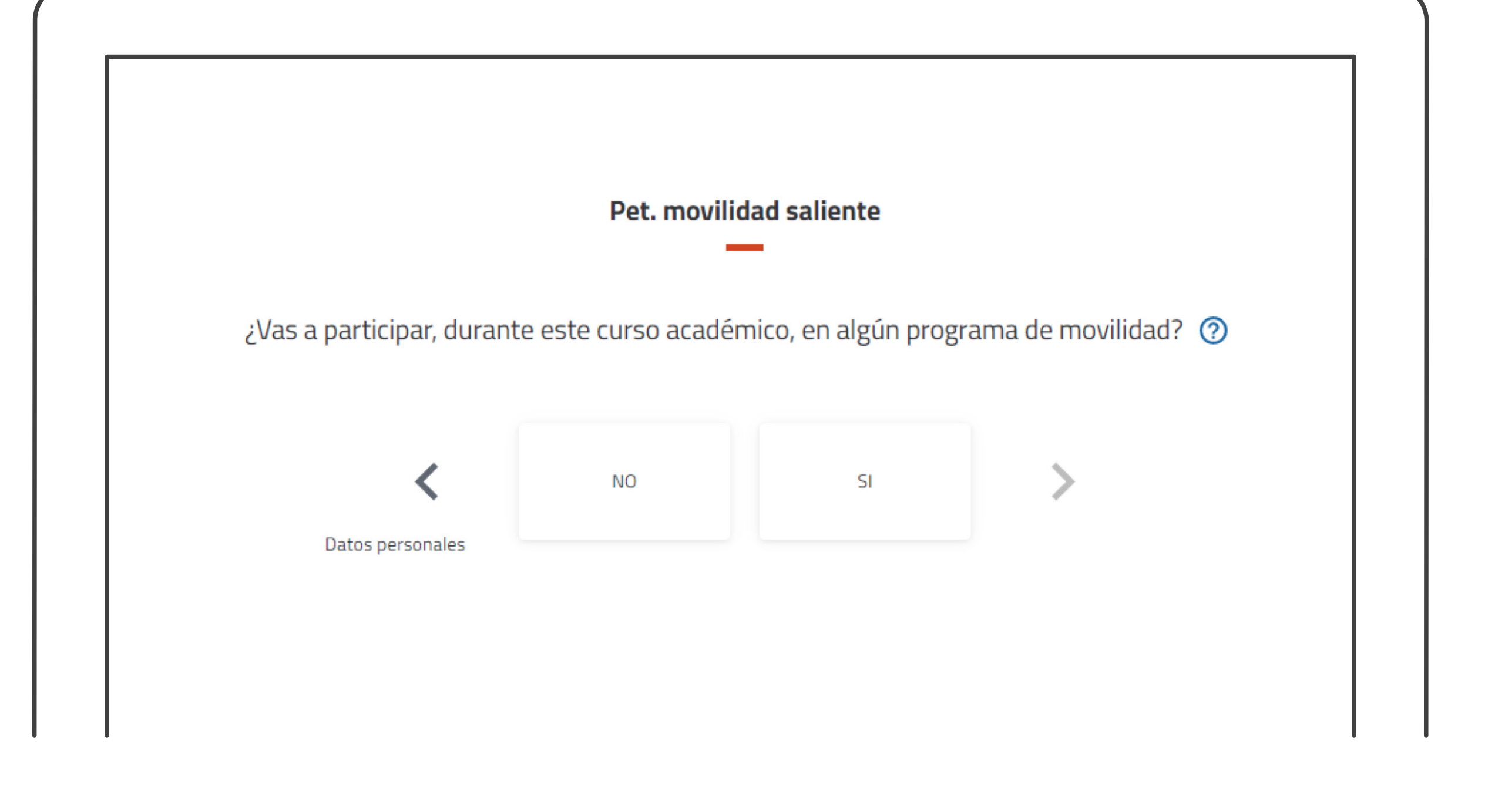

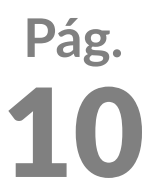

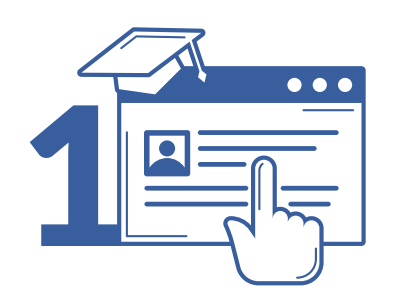

### Automatrícula

## Matrícula: Selecciona tus **Asignaturas y Grupos**

| AS SELECCIONADAS 1 FILTRA FILTRA PRIMER SEMESTRE PRIMER SEMESTRE | IR Y ORDENAR ASIGNATURAS 束    |                               | TURNO DE MAÑANA                            |                                                         |                                                            |                                                                                            |
|------------------------------------------------------------------|-------------------------------|-------------------------------|--------------------------------------------|---------------------------------------------------------|------------------------------------------------------------|--------------------------------------------------------------------------------------------|
| FILTRA<br>PRIMER SEMESTRE<br>PRIMER SEMESTRE                     | IR Y ORDENAR ASIGNATURAS \Xi  |                               | TURNO DE MAÑANA                            |                                                         |                                                            |                                                                                            |
| FILTRA<br>PRIMER SEMESTRE<br>PRIMER SEMESTRE                     | IR Y ORDENAR ASIGNATURAS \Xi  |                               | TURNO DE MAÑANA                            |                                                         |                                                            |                                                                                            |
| PRIMER SEMESTRE<br>PRIMER SEMESTRE                               |                               |                               | TURNO DE MAÑANA                            |                                                         |                                                            |                                                                                            |
| PRIMER SEMESTRE<br>PRIMER SEMESTRE                               |                               |                               | TURNO DE MAÑANA                            |                                                         |                                                            |                                                                                            |
| PRIMER SEMESTRE                                                  |                               |                               | TURNO DE MAÑANA                            |                                                         |                                                            |                                                                                            |
| PRIMER SEMESTRE                                                  |                               |                               |                                            | Español (es)                                            |                                                            |                                                                                            |
|                                                                  |                               | TURNO DE MAÑANA               | Español (es)                               |                                                         | ۲                                                          | - G                                                                                        |
|                                                                  |                               |                               |                                            |                                                         |                                                            |                                                                                            |
| PRIMER SEMESTRE                                                  |                               | TURNO DE MAÑANA               | Español (es)                               |                                                         | ¡Sin plazas!                                               |                                                                                            |
| MBIO PROF.                                                       |                               |                               |                                            |                                                         |                                                            |                                                                                            |
|                                                                  |                               |                               |                                            |                                                         |                                                            |                                                                                            |
|                                                                  |                               |                               |                                            |                                                         |                                                            |                                                                                            |
|                                                                  |                               |                               |                                            |                                                         |                                                            |                                                                                            |
|                                                                  |                               |                               |                                            |                                                         |                                                            |                                                                                            |
|                                                                  | PRIMER SEMESTRE<br>MBIO PROF. | PRIMER SEMESTRE<br>MBIO PROF. | PRIMER SEMESTRE TURNO DE MAÑANA MBIO PROF. | PRIMER SEMESTRE TURNO DE MAÑANA Español (es) MBIO PROF. | PRIMER SEMESTRE TURNO DE MAÑANA Español (es)<br>MBIO PROF. | PRMER SEMESTRE       TURNO DE MAÑAMA       Español (es)       jón pazad         MBIO PROR. |

VNiVERSiDAD D SALAMANCA | Servicio de Gestión Académica y Estudios Oficiales

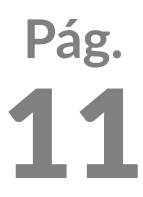

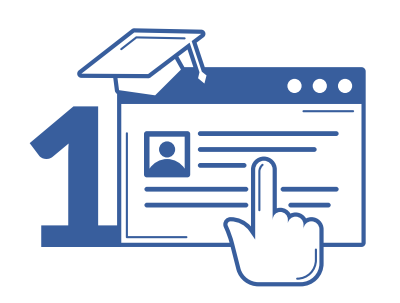

### Automatrícula

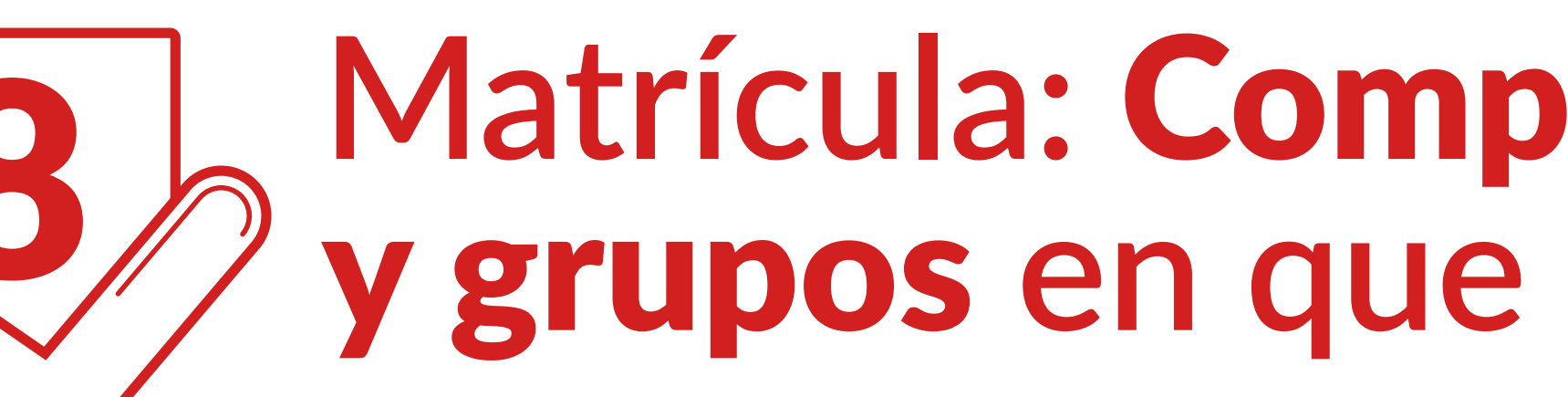

| Pet. movilidad saliente                                                    | Selección de asignaturas | Resumen de asignaturas | Descuentos | Plazos y formas de pago | Desgloses econòmicos | Validación matricula     |
|----------------------------------------------------------------------------|--------------------------|------------------------|------------|-------------------------|----------------------|--------------------------|
|                                                                            | <b></b>                  | •                      |            |                         |                      |                          |
| Asignaturas seleccionadas                                                  |                          |                        |            |                         |                      | Confirmar e ir al pago → |
| <b>21</b><br>Créditos                                                      | Formación Básica 18      | Obligatoria 3          |            |                         |                      |                          |
| ANATOMÍA II: APARATO LOCOMOTOR [ 000109404]<br>9 Créditos Formación Básica |                          |                        |            |                         |                      |                          |
| Grupo 1                                                                    |                          | SEGUNDO SEMESTRE       |            | TURNO DE MAÑANA         | Español (es)         |                          |
| ANATOMÍA I: GENERAL [ 000109400]<br>9 Créditos Formación Básica            |                          |                        |            |                         |                      |                          |
| Grupo 1                                                                    |                          | PRIMER SEMESTRE        |            | TURNO DE MAÑANA         | Español (es)         |                          |
| BIOQUÍMICA [ 000109406]<br>3 Créditos Obligatoria                          |                          |                        |            |                         |                      |                          |
| Grupo 1                                                                    |                          | PRIMER SEMESTRE        |            | TURNO DE MAÑANA         | Español (es)         |                          |
|                                                                            |                          |                        | ← Volver   |                         |                      |                          |
|                                                                            |                          |                        |            |                         |                      |                          |
|                                                                            |                          |                        |            |                         |                      |                          |

VNiVERSiDAD D SALAMANCA | Servicio de Gestión Académica y Estudios Oficiales

## Matrícula: **Comprueba las asignaturas y grupos** en que te has matriculado

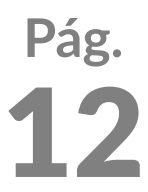

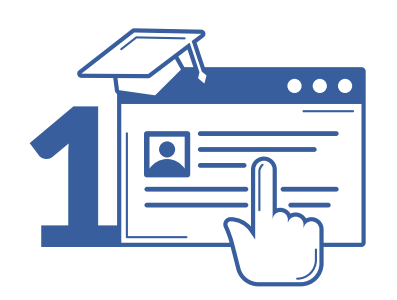

## Matrícula: **Elige tus descuentos**

| VNIVERSIDAD<br>DSALAMANCA<br>CAMPUS DE EXCELENCIA INTERNACIONAL |                                                                |          |
|-----------------------------------------------------------------|----------------------------------------------------------------|----------|
|                                                                 | Descuentos                                                     |          |
|                                                                 | ← Volver                                                       | t page + |
|                                                                 | ORDINARIA<br>Ordinaria                                         | ^        |
|                                                                 | <ul> <li>Ordinaria</li> </ul>                                  |          |
|                                                                 | BECARIO                                                        |          |
|                                                                 | FAMILIA NUMEROSA                                               |          |
|                                                                 | FUNCIONARIOS USAL                                              | ~        |
|                                                                 | GRADO DE DISCAPACIDAD IGUAL O SUPERIOR 33%                     | ~        |
|                                                                 | MATRICULA DE HONOR EN COU/LOGSE/CICLOS FP - MEDALLA OLIMPIADAS | ~        |
|                                                                 | HUERFANOS DE FUNCIONARIOS FALLECIDOS                           | ~        |
|                                                                 | VICTIMAS DEL TERRORISMO                                        | ~        |
|                                                                 | EXENCIÓN LEY 13/2010                                           | ~        |
|                                                                 | EXENCIÓN HUÉREANOS DECRETO 15/2018                             | U        |

VNiVERSiDAD D SALAMANCA | Servicio de Gestión Académica y Estudios Oficiales

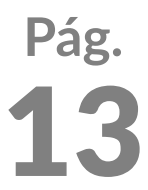

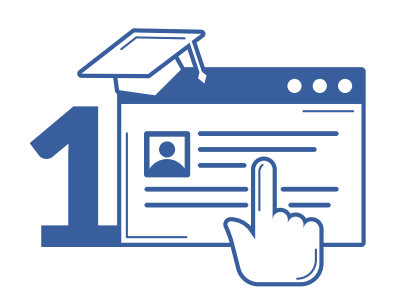

### Automatrícula

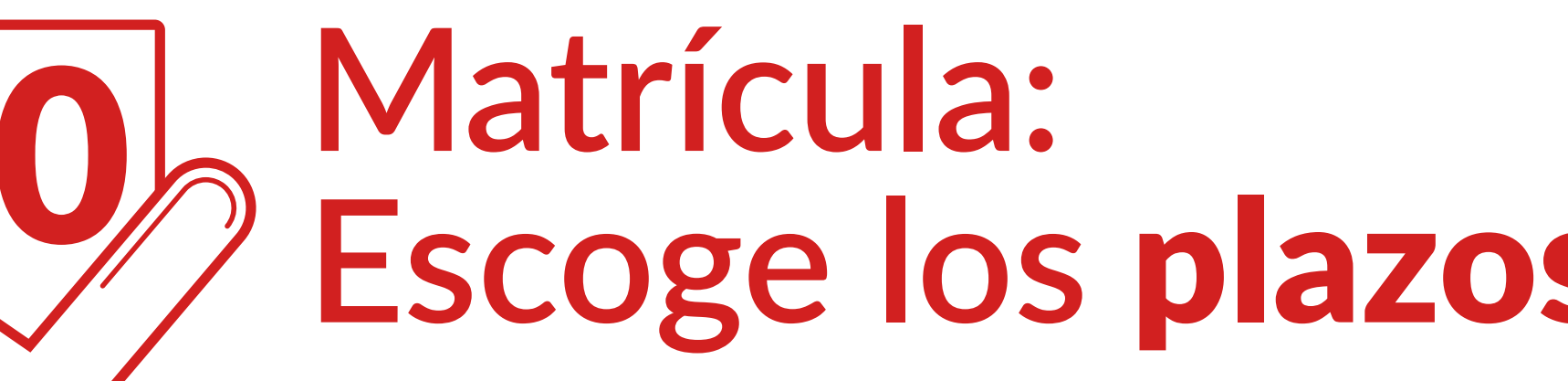

|                                                         | Plazos y formas de pago                                                               |              |
|---------------------------------------------------------|---------------------------------------------------------------------------------------|--------------|
| ← Atrãs                                                 | 33,70 Eur.<br>Importe total de la<br>matrícula                                        | Siguiente -> |
|                                                         | ¿En cuántos plazos deseas pagar? 🕥                                                    |              |
|                                                         | Pago Pago<br>único fraccionado                                                        |              |
| <ul> <li>Se permite fraccionar el pago de la</li> </ul> | matricula cuando el importe es igual o superior a 350,00 Eur.                         |              |
|                                                         | ¿Con qué método de pago? 🧿                                                            |              |
| • Plazo 1<br>33,70 Eur.                                 |                                                                                       |              |
| Cobrado                                                 | Recibo Bancario Domiciliacion                                                         |              |
|                                                         | Cuenta para la domiciliación bancaria                                                 |              |
|                                                         | Cuenta - SWIFT UCJAES2MXXX<br>Titular<br>Autorización firmada.<br>Cuenta por defecto. |              |
|                                                         |                                                                                       |              |

VNiVERSiDAD D SALAMANCA | Servicio de Gestión Académica y Estudios Oficiales

## Escoge los plazos y formas de pago

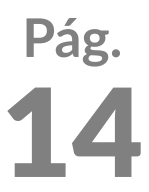

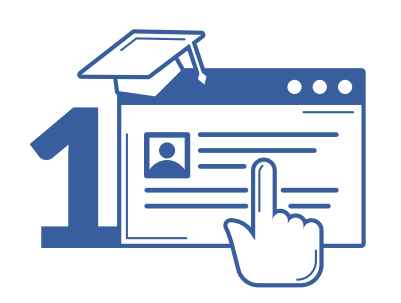

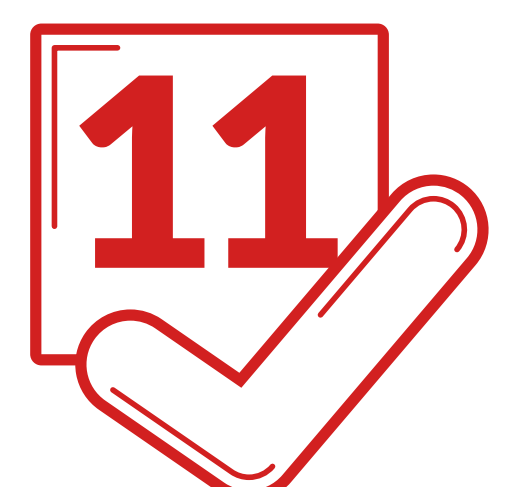

## Matrícula: Comprueba el desglose y recibos de tu matrícula y finaliza

| _                                                                  |         |
|--------------------------------------------------------------------|---------|
| ← Volver Importe total de la Siguient                              | ¤ →     |
| Desglose de los importes de tu matrícula                           |         |
| 60 Créditos en 1a Matrícula 1.131,0<br>Importe unitario 18,85 Eur. | 00 Eur. |
| Seguro Escolar 1,                                                  | 12 Eur. |
| Tarjeta Identidad 12,                                              | 17 Eur. |
| Formalización y gestión del expediente 53,0                        | 00 Eur. |
| Importe académico 1.131,6                                          | 00 Eur. |
| Importe administrativo 66,3                                        | 29 Eur. |
| Importe total sin descuentos 1.197,                                | 29 Eur. |
| Familia Numerosa de Categoría General -32,5                        | 59 Eur. |
| Beca MECD -1.131,0                                                 | 00 Eur. |
| Importe académico 0,0                                              | 00 Eur. |
| Importe administrativo 33,                                         | 70 Eur. |
| Servicios que puedes añadir a tu matrícula (2)                     |         |

VNiVERSiDAD D SALAMANCA | Servicio de Gestión Académica y Estudios Oficiales

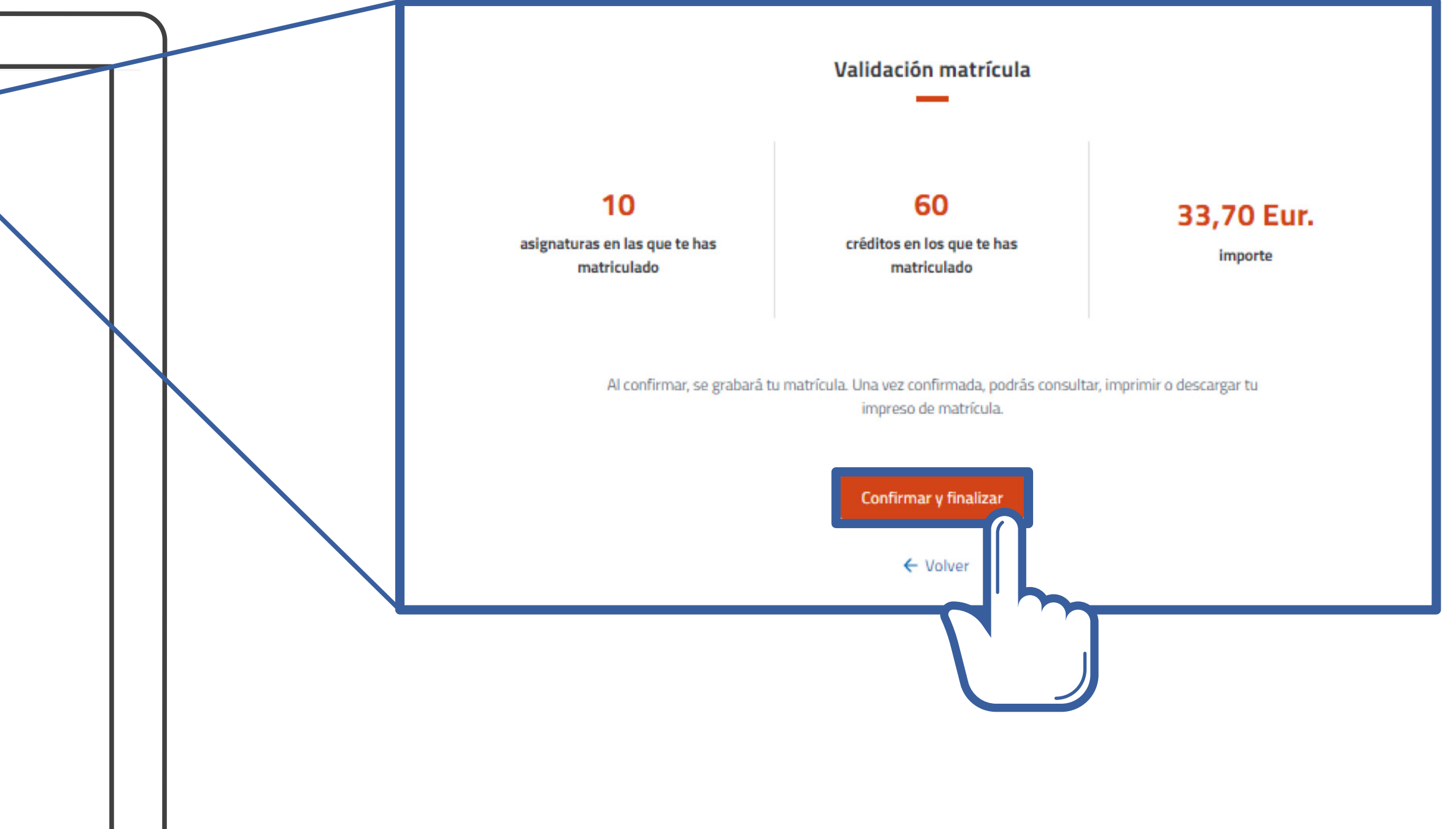

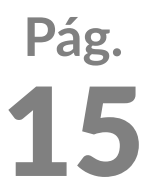

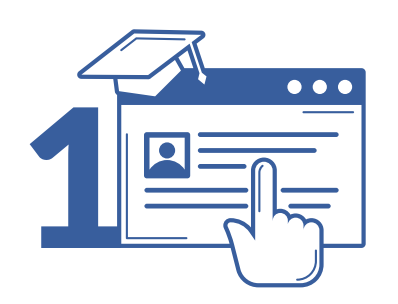

#### Automatrícula

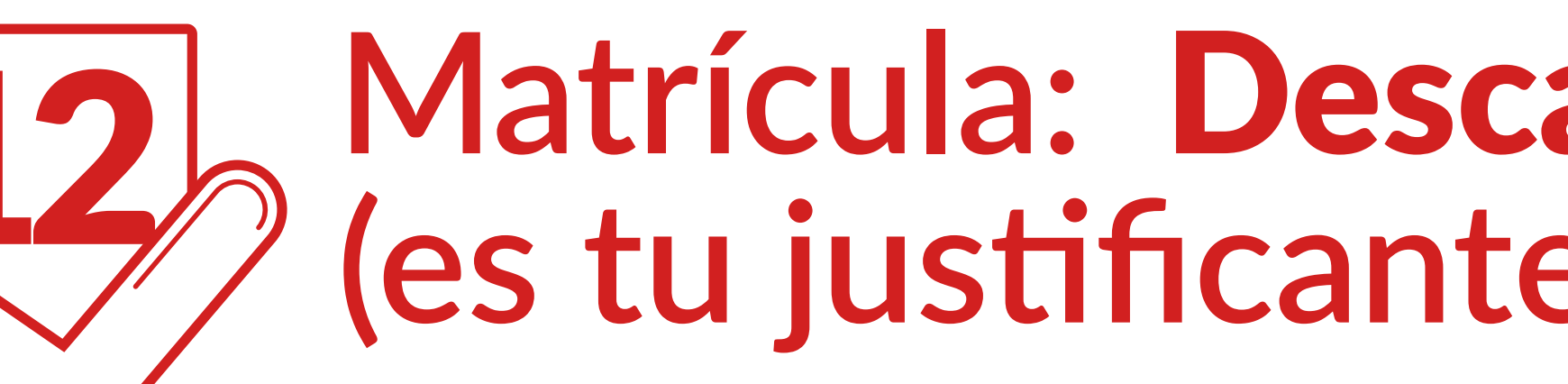

O Por favor, guarda o imprime los siguientes documentos antes de salir de esta página. Si has domiciliado el pago de tu matrícula, deberás guardar e imprimir el MANDATO SEPA, que firmarás y presentarás en la Secretaría de tu Centro para que pueda hacerse efectivo el cobro de la domiciliación. Importante: si ya has firmado y presentado en tu Centro el MANDATO SEPA en el curso o cursos anteriores, la automatrícula no generará ningún MANDATO SEPA, por lo que no será necesario presentar esta documentación que ya está en la Secretaría de tu Centro (consulta en el mismo para cualquier duda). En caso de tener algún problema a la hora de guardar o imprimir tu Carta de pago o Mandato SEPA, podrás solicitar un duplicado en la Secretaría de tu Centro.

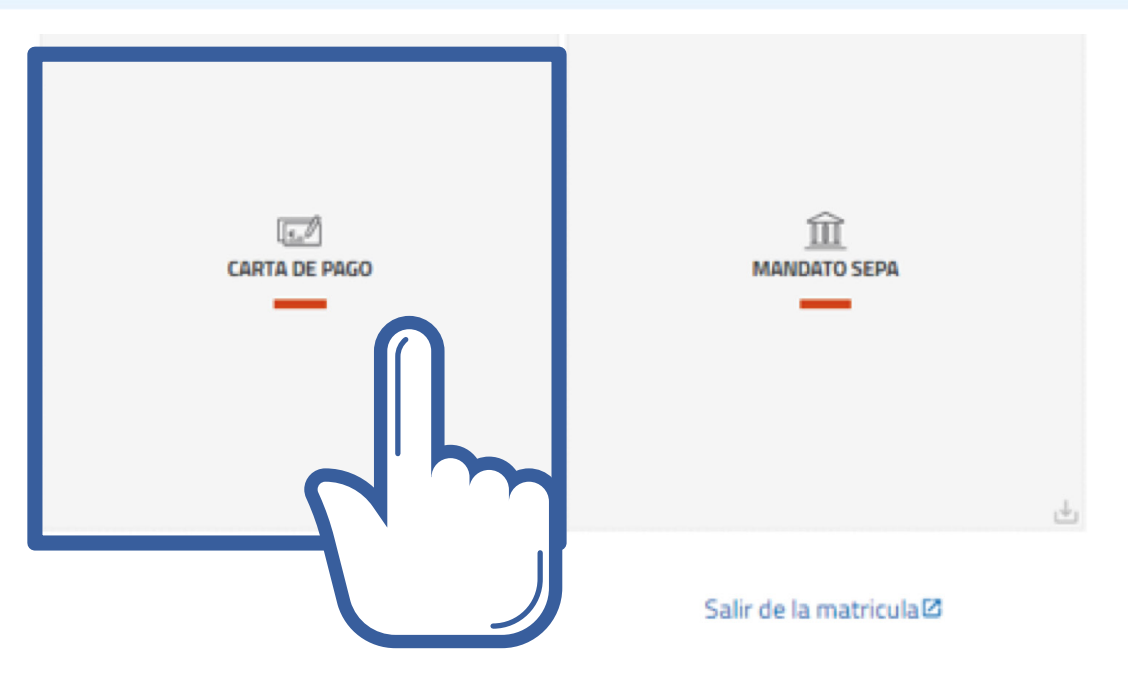

VNiVERSiDAD D SALAMANCA | Servicio de Gestión Académica y Estudios Oficiales

## Matrícula: **Descarga la carta de pago** (es tu justificante de matrícula)

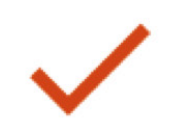

Enhorabuena,

Has finalizado correctamente tu matrícula

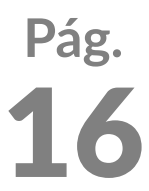

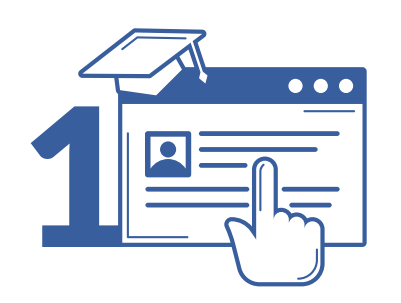

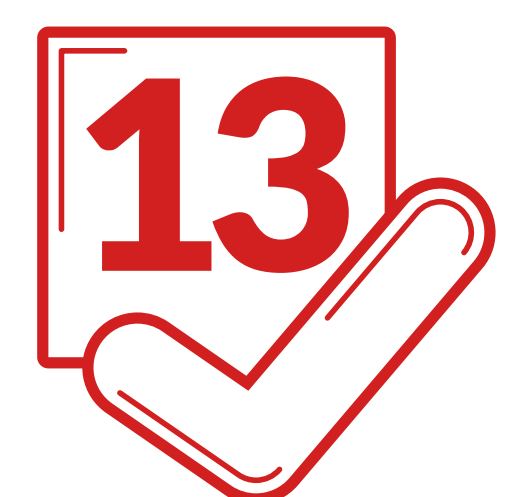

## Matrícula: Domiciliación bancaria descarga el MANDATO SEPA

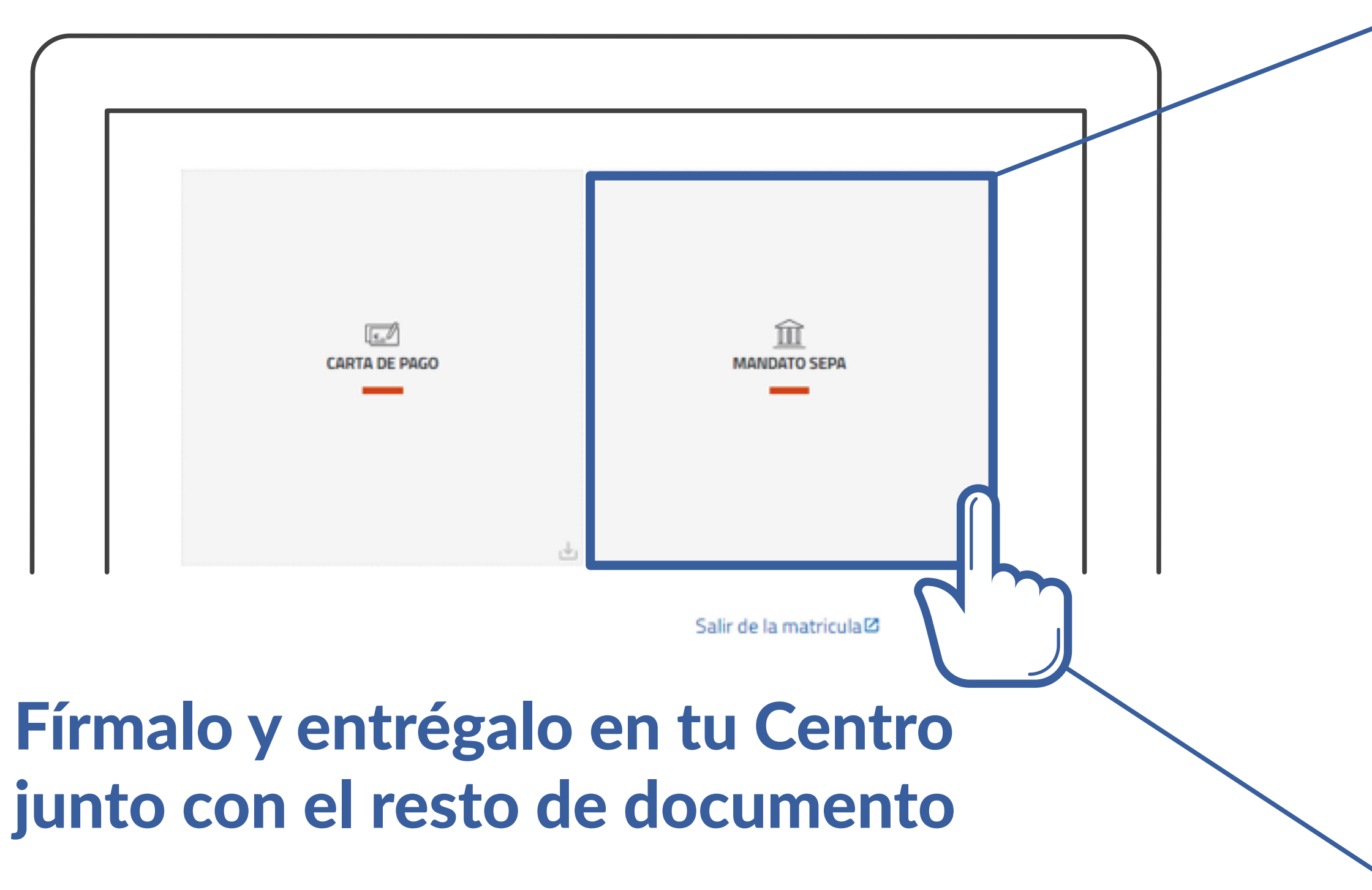

VNiVERSiDAD D SALAMANCA | Servicio de Gestión Académica y Estudios Oficiales

| BORLACIONAL                                                                                                    | SEPA Direct Debit Mandate                                                                                                    |
|----------------------------------------------------------------------------------------------------|----------------------------------------------------------------------------------------------------|
|                                                                                                    |                                                                                                    |
| ACREEDOR / CREDITOR                                                                                                    |                                                                                                    |
| Referencia de la orden de domiciliación / Mandate reference:                                                                                                    | 14ACA0072478500170864                                                                                                    |
| Identificador del acreedor / Creditor Identifier:                                                                                                    | ES39801Q3718001E                                                                                                    |
| Nombre del acreedor / Creditor's name:                                                                                                    | USAL                                                                                                    |
| Direction / Address:<br>Cádica acatel, Bablación, Draviacia / Deatel Cada, City, Taway                                                                                                    | Patio de Escuelas, 1                                                                                                    |
| Pair / Country:                                                                                                    | SALAMANCA                                                                                                    |
| rais / county.                                                                                                    | ESPANA                                                                                                    |
| Aediante la firma de esta orden de domiciliación, el deudor autoriza (A) al acre<br>a entidad para efectuar los adeudos en su cuenta siguiendo las instrucciones<br>or su entidad en los términos y condiciones del contrato suscrito con la mism<br>a la fecha en que se realizó el adeudo en cuenta. Puede obtener información :                                                                                                    | eedor a enviar instrucciones a la entidad del deudor para adeudar su cuent<br>del acreedor. Como parte de sus derechos, el deudor està legitimado al re<br>la. La solicitud de reembolso deberà efectuarse dentro de las 8 semanas qu<br>adicional sobre sus derechos en su entidad financiera.                                                                                                    |
| By signing this mandate form, you authorise (A) the Creditor to send instruction<br>incordance with the instructions from the Creditor. As part of your rights, you a<br>igreement with your bank. A refund must be claimed within 8 weeks starting fr<br>tatement that you can obtain from your bank.                                                                                                    | ns to your bank to debit your account and (B) your bank to debit your accou<br>are entitled to a refund from your bank under the terms and conditions of yo<br>rom the date on which your account was debited. Your rights are explained                                                                                                    |
| ESTUDIANTE / STUDENT                                                                                                    |                                                                                                    |
| Nombre del alumno (si es distinto del deudor) / Student's name (if                                                                                                    | f different from debtor) NIF / Tax ID number                                                                                                    |
| Comercia de Comercia de Comerc |                                                                                                    |
| Correo / Email address                                                                                                    |                                                                                                    |
|                                                                                                    |                                                                                                    |
| A CUMPLIMENTAR POR EL DEUDOR / TO BE COMPLETED BY THE DE                                                                                                    | BTOR                                                                                                    |
|                                                                                                    |                                                                                                    |
| Nombre del deudor (titular de la cuenta de cargo) / Debtor name (t                                                                                                    | bank account holder(s) name(s)) NIF / Tax ID number                                                                                                    |
| Nombre del deudor (titular de la cuenta de cargo) / Debtor name (t                                                                                                    | bank account holder(s) name(s)) NIF / Tax ID number                                                                                                    |
| Nombre del deudor (titular de la cuenta de cargo) / Debtor name (t<br>Dirección del deudor / Address of the debtor                                                                                                    | bank account holder(s) name(s)) NIF / Tax ID number                                                                                                    |
| Nombre del deudor (titular de la cuenta de cargo) / Debtor name (t<br>Dirección del deudor / Address of the debtor                                                                                                    | bank account holder(s) name(s)) NIF / Tax ID number                                                                                                    |
| Nombre del deudor (titular de la cuenta de cargo) / Debtor name (t<br>Dirección del deudor / Address of the debtor<br>Código postal - Población - Provincia / Postal Code - City - Town                                                                                                    | bank account holder(s) name(s)) NIF / Tax ID number                                                                                                    |
| Nombre del deudor (titular de la cuenta de cargo) / Debtor name (t<br>Dirección del deudor / Address of the debtor<br>Código postal - Población - Provincia / Postal Code - City - Town                                                                                                    | bank account holder(s) name(s)) NIF / Tax ID number                                                                                                    |
| Nombre del deudor (titular de la cuenta de cargo) / Debtor name (t<br>Dirección del deudor / Address of the debtor<br>Código postal - Población - Provincia / Postal Code - City - Town<br>País del deudor / Country of the debtor                                                                                                    | bank account holder(s) name(s)) NIF / Tax ID number                                                                                                    |
| Nombre del deudor (titular de la cuenta de cargo) / Debtor name (t<br>Dirección del deudor / Address of the debtor<br>Código postal - Población - Provincia / Postal Code - City - Town<br>País del deudor / Country of the debtor                                                                                                    | bank account holder(s) name(s)) NIF / Tax ID number                                                                                                    |
| Nombre del deudor (titular de la cuenta de cargo) / Debtor name (t<br>Dirección del deudor / Address of the debtor<br>Código postal - Población - Provincia / Postal Code - City - Town<br>País del deudor / Country of the debtor                                                                                                    | BAN / Account number - Iban                                                                                                    |
| Nombre del deudor (titular de la cuenta de cargo) / Debtor name (t<br>Dirección del deudor / Address of the debtor<br>Código postal - Población - Provincia / Postal Code - City - Town<br>País del deudor / Country of the debtor<br>Swift BIC / Swift BIC Número de cuenta                                                                                                    | - IBAN / Account number - Iban                                                                                                    |
| Nombre del deudor (titular de la cuenta de cargo) / Debtor name (t<br>Dirección del deudor / Address of the debtor<br>Código postal - Población - Provincia / Postal Code - City - Town<br>País del deudor / Country of the debtor<br>Swift BIC / Swift BIC Número de cuenta<br>Tino de pago / Type of payment: Pago recurrente / Pagoreou                                                                                                    | - IBAN / Account number - Iban                                                                                                    |
| Nombre del deudor (titular de la cuenta de cargo) / Debtor name (t<br>Dirección del deudor / Address of the debtor<br>Código postal - Población - Provincia / Postal Code - City - Town<br>País del deudor / Country of the debtor<br>Swift BIC / Swift BIC Número de cuenta<br>Tipo de pago / Type of payment: Pago recurrente / Recurrent<br>Localidad - Eecha de firma / Location - Date in which you are circu                                                                                                    | - IBAN / Account number - Iban                                                                                                    |
| Nombre del deudor (titular de la cuenta de cargo) / Debtor name (t<br>Dirección del deudor / Address of the debtor<br>Código postal - Población - Provincia / Postal Code - City - Town<br>País del deudor / Country of the debtor<br>Swift BIC / Swift BIC Número de cuenta<br>Tipo de pago / Type of payment: Pago recurrente / Recurren<br>Localidad - Fecha de firma / Location - Date in which you are signi                                                                                                    | - IBAN / Account number - Iban                                                                                                    |
| Nombre del deudor (titular de la cuenta de cargo) / Debtor name (t<br>Dirección del deudor / Address of the debtor<br>Código postal - Población - Provincia / Postal Code - City - Town<br>País del deudor / Country of the debtor<br>Swift BIC / Swift BIC Número de cuenta<br>Tipo de pago / Type of payment: Pago recurrente / Recurren<br>Localidad - Fecha de firma / Location - Date in which you are signi<br><u>08-04-2021</u>                                                                                                    | - IBAN / Account number - Iban<br>nt payment<br>ing:                                                                                                    |
| Nombre del deudor (titular de la cuenta de cargo) / Debtor name (t<br>Dirección del deudor / Address of the debtor<br>Código postal - Población - Provincia / Postal Code - City - Town<br>País del deudor / Country of the debtor<br>Swift BIC / Swift BIC Número de cuenta<br>Tipo de pago / Type of payment: Pago recurrente / Recurren<br>Localidad - Fecha de firma / Location - Date in which you are signi<br><u>08-04-2021</u><br>Firma del deudor / Signature of the debtor:                                                                                                    | - IBAN / Account number - Iban<br>nt payment<br>ing:                                                                                                    |
| Nombre del deudor (titular de la cuenta de cargo) / Debtor name (t<br>Dirección del deudor / Address of the debtor<br>Código postal - Población - Provincia / Postal Code - City - Town<br>País del deudor / Country of the debtor<br>Swift BIC / Swift BIC Número de cuenta<br>Tipo de pago / Type of payment: Pago recurrente / Recurren<br>Localidad - Fecha de firma / Location - Date in which you are signi<br><u>06-04-2021</u><br>Firma del deudor / Signature of the debtor:                                                                                                    | - IBAN / Account number - Iban<br>It payment<br>ing:                                                                                                    |
| Nombre del deudor (titular de la cuenta de cargo) / Debtor name (t<br>Dirección del deudor / Address of the debtor<br>Código postal - Población - Provincia / Postal Code - City - Town<br>País del deudor / Country of the debtor<br>Swift BIC / Swift BIC Número de cuenta<br>Tipo de pago / Type of payment: Pago recurrente / Recurren<br>Localidad - Fecha de firma / Location - Date in which you are signi<br><u>06-04-2021</u><br>Firma del deudor / Signature of the debtor:                                                                                                    | - IBAN / Account number - Iban<br>It payment<br>ing:                                                                                                    |
| Nombre del deudor (titular de la cuenta de cargo) / Debtor name (t<br>Dirección del deudor / Address of the debtor<br>Código postal - Población - Provincia / Postal Code - City - Town<br>País del deudor / Country of the debtor<br>Swift BIC / Swift BIC Número de cuenta -<br>Tipo de pago / Type of payment: Pago recurrente / Recurren<br>Localidad - Fecha de firma / Location - Date in which you are signi<br><u>08-04-2021</u><br>Firma del deudor / Signature of the debtor:<br>MANDATO                                                                                                    | - IBAN / Account number - Iban<br>at payment<br>ing:<br>DYA FIRMADO                                                                                                    |
| Nombre del deudor (titular de la cuenta de cargo) / Debtor name (t<br>Dirección del deudor / Address of the debtor<br>Código postal - Población - Provincia / Postal Code - City - Town<br>País del deudor / Country of the debtor<br>Swift BIC / Swift BIC Número de cuenta<br>Tipo de pago / Type of payment: Pago recurrente / Recurren<br>Localidad - Fecha de firma / Location - Date in which you are signi<br><u>06-04-2021</u><br>Firma del deudor / Signature of the debtor:<br>MANDATO                                                                                                    | - IBAN / Account number - Iban It payment ing: D YA FIRMADO                                                                                                    |
| Nombre del deudor (titular de la cuenta de cargo) / Debtor name (t<br>Dirección del deudor / Address of the debtor<br>Código postal - Población - Provincia / Postal Code - City - Town<br>País del deudor / Country of the debtor<br>Swift BIC / Swift BIC Número de cuenta<br>Tipo de pago / Type of payment: Pago recurrente / Recurren<br>Localidad - Fecha de firma / Location - Date in which you are signi<br><u>06-04-2021</u><br>Firma del deudor / Signature of the debtor:<br>MANDATO                                                                                                    | - IBAN / Account number - Iban<br>It payment<br>ing:<br>D YA FIRMADO                                                                                                    |
| Nombre del deudor (titular de la cuenta de cargo) / Debtor name (t<br>Dirección del deudor / Address of the debtor<br>Código postal - Población - Provincia / Postal Code - City - Town<br>País del deudor / Country of the debtor<br>Swift BIC / Swift BIC Número de cuenta<br>Tipo de pago / Type of payment: Pago recurrente / Recurren<br>Localidad - Fecha de firma / Location - Date in which you are signi<br>08-04-2021<br>Firma del deudor / Signature of the debtor:<br>MANDATO                                                                                                    | - IBAN / Account number - Iban It payment ing: DYA FIRMADO CUMPLIMENTADOS OBLIGATORIAMENTE                                                                                                    |
| Nombre del deudor (titular de la cuenta de cargo) / Debtor name (t<br>Dirección del deudor / Address of the debtor<br>Código postal - Población - Provincia / Postal Code - City - Town<br>País del deudor / Country of the debtor<br>Swift BIC / Swift BIC Número de cuenta<br>Tipo de pago / Type of payment: Pago recurrente / Recurren<br>Localidad - Fecha de firma / Location - Date in which you are signi<br>08-04-2021<br>Firma del deudor / Signature of the debtor:<br>MANDATO<br>TODOS LOS CAMPOS HAN DE SER<br>UNA VEZ FIRMADA ESTA ORDEN DE DOMICILIACIÓN<br>(ENTRECAR EN LA CECRETA                                                                                                    | - IBAN / Account number - Iban  - IBAN / Account number - Iban - IBAN / Account number - Iban - IBAN / Account number - Iban - IBAN / Account number - IBAN / Account number - Iban - IBAN / Account number - IBAN / Account number - |
| Nombre del deudor (titular de la cuenta de cargo) / Debtor name (t<br>Dirección del deudor / Address of the debtor<br>Código postal - Población - Provincia / Postal Code - City - Town<br>País del deudor / Country of the debtor<br>Swift BIC / Swift BIC Número de cuenta<br>Tipo de pago / Type of payment: Pago recurrente / Recurren<br>Localidad - Fecha de firma / Location - Date in which you are signi<br>08-04-2021<br>Firma del deudor / Signature of the debtor:<br>MANDATO<br>TODOS LOS CAMPOS HAN DE SER<br>UNA VEZ FIRMADA ESTA ORDEN DE DOMICILIACIÓN<br>(ENTREGAR EN LA SECRET/<br>ALL GAPS ARE MANDATORY. ONCE THIS MANDATE HAS E                                                                                                    | NIF / Tax ID number     NIF / Tax ID number                                                                                                    |
| Nombre del deudor (titular de la cuenta de cargo) / Debtor name (t<br>Dirección del deudor / Address of the debtor<br>Código postal - Población - Provincia / Postal Code - City - Town<br>País del deudor / Country of the debtor<br>Swift BIC / Swift BIC Número de cuenta<br>Tipo de pago / Type of payment: Pago recurrente / Recurren<br>Localidad - Fecha de firma / Location - Date in which you are signi<br>08-04-2021<br>Firma del deudor / Signature of the debtor:<br>MANDATO<br>TODOS LOS CAMPOS HAN DE SER<br>UNA VEZ FIRMADA ESTA ORDEN DE DOMICILIACIÓN<br>(ENTREGAR EN LA SECRET/<br>ALL GAPS ARE MANDATORY. ONCE THIS MANDATE HAS E<br>(KIND TO HAND OVER TO YO                                                                                                    | - IBAN / Account number - Iban - IBAN / Account number - Iban - IBAN / Account number - Iban - IBAN / Account number - Iban - Iban - IBAN / Account number - Iban - Iban  |
| Nombre del deudor (titular de la cuenta de cargo) / Debtor name (t<br>Dirección del deudor / Address of the debtor<br>Código postal - Población - Provincia / Postal Code - City - Town<br>País del deudor / Country of the debtor<br>Swift BIC / Swift BIC Número de cuenta<br>Tipo de pago / Type of payment: Pago recurrente / Recurren<br>Localidad - Fecha de firma / Location - Date in which you are signi<br>08-04-2021<br>Firma del deudor / Signature of the debtor:<br>MANDATO<br>TODOS LOS CAMPOS HAN DE SER<br>UNA VEZ FIRMADA ESTA ORDEN DE DOMICILIACIÓN<br>(ENTREGAR EN LA SECRETA<br>ALL GAPS ARE MANDATORY. ONCE THIS MANDATE HAS E<br>(KIND TO HAND OVER TO YO)<br>CLÁUSULA DE PROTECCIÓN DE DATI                                                                                                    | NIF / Tax ID number     NIF / Tax ID number                                                                                                    |

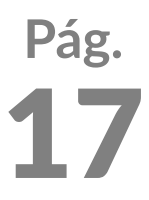

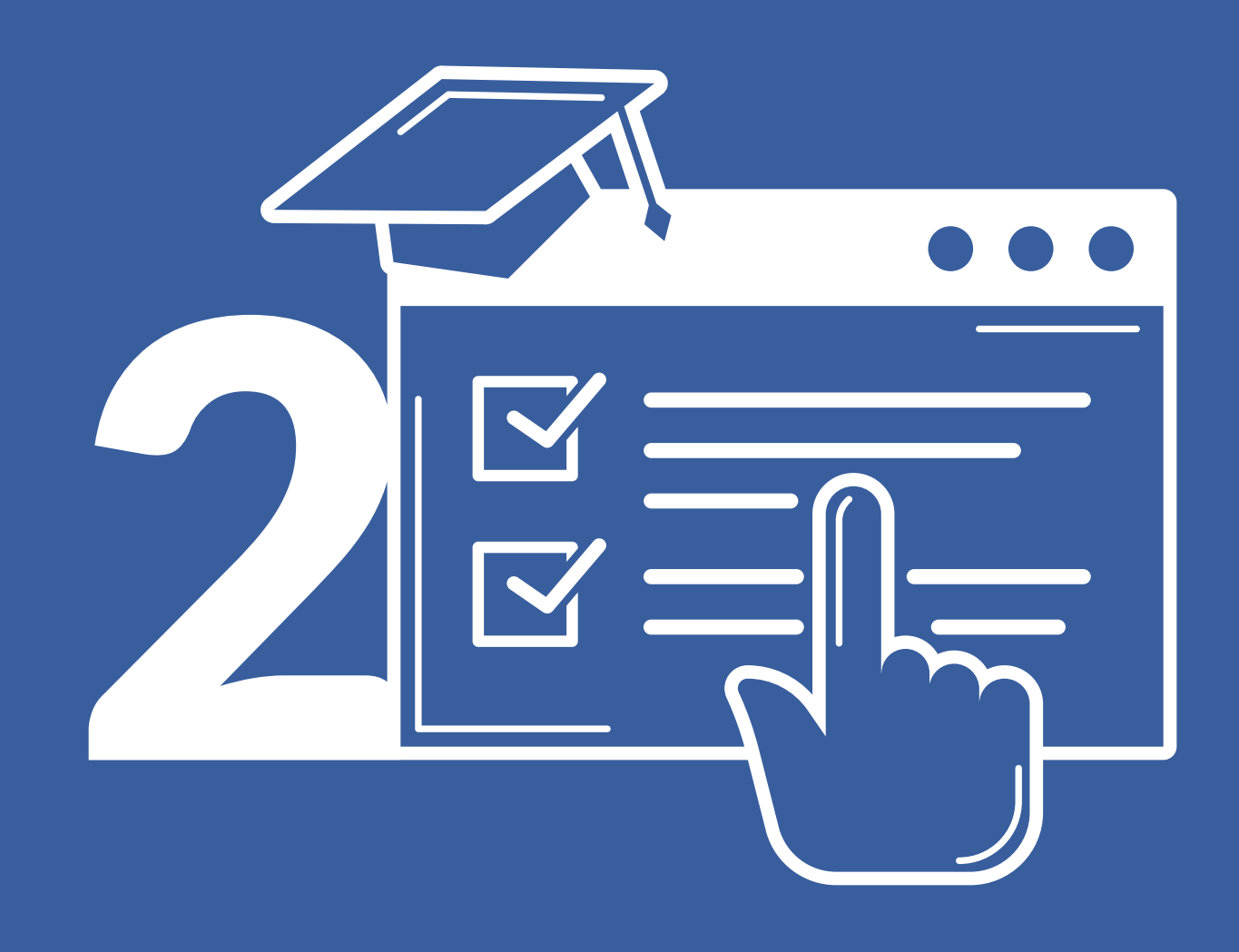

# Entrega de la documentación de la matrícula curso 2022/2023

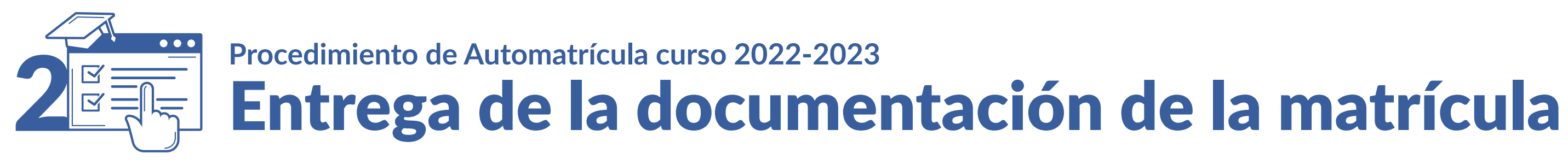

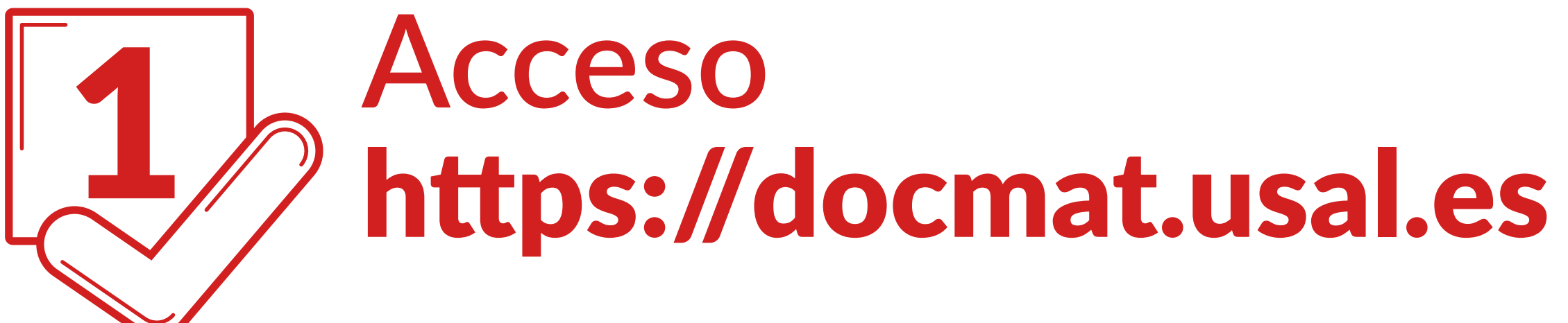

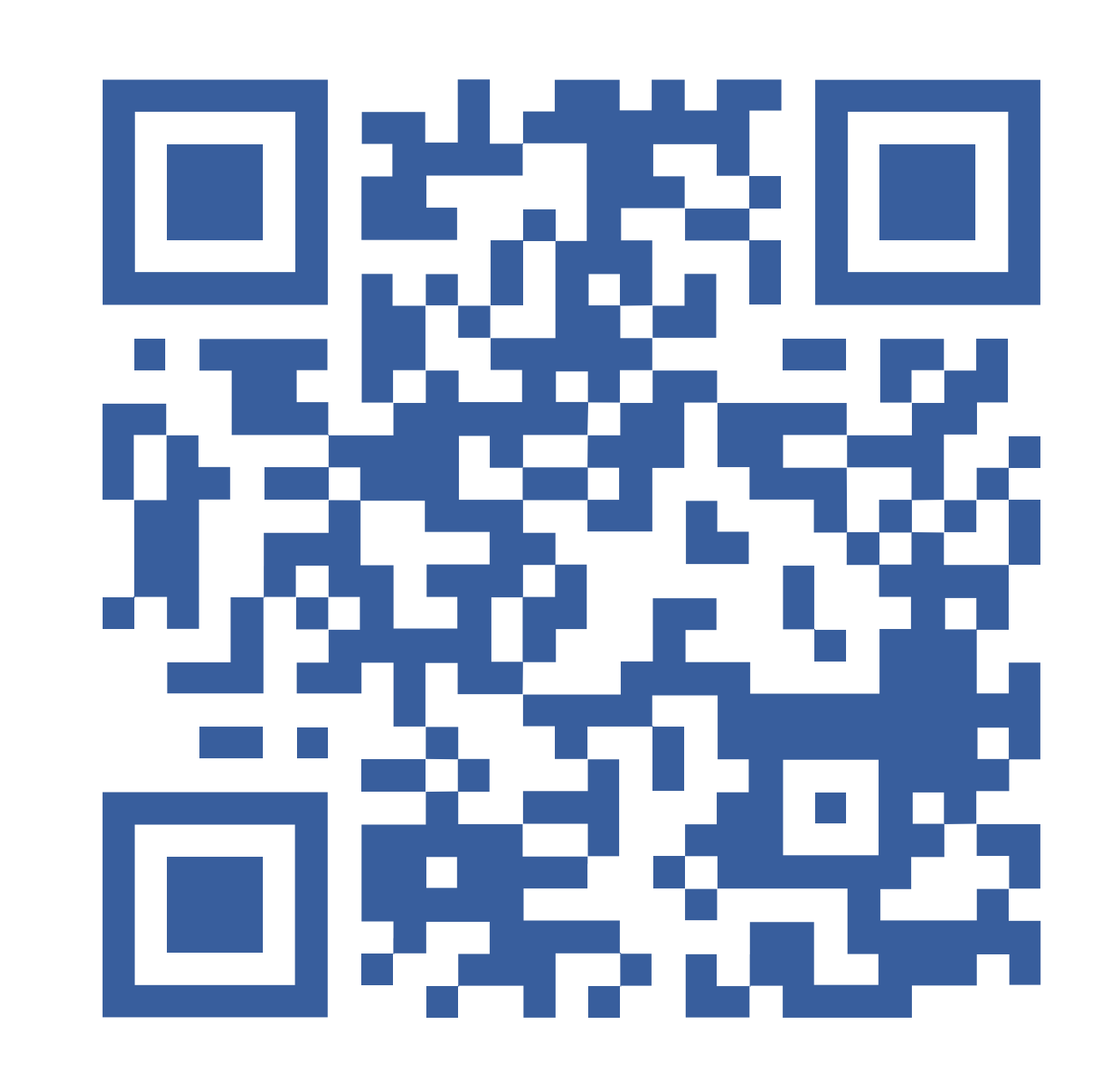

VNiVERSiDAD D SALAMANCA

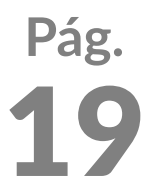

Para cualquier tipo de consulta puedes dirigirte a la Secretaría de tu Centro **usal.es/facultades-escuelas** 

## VNiversidad d Salamanca

## Procedimiento de Automatrícula curso 2022/2023